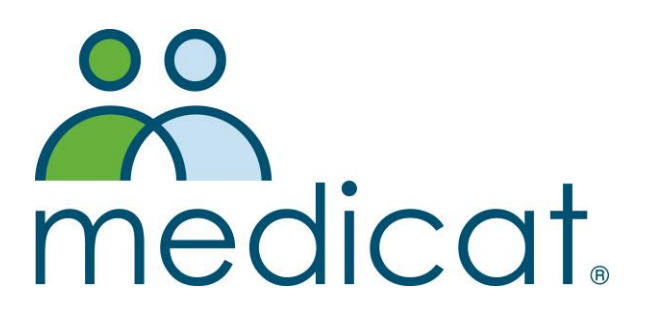

# Remote Desktop Protocol (RDP) for Mac

10.0.1 Dec 2017

| R | Remote Desktop for Mac3 |   |  |
|---|-------------------------|---|--|
|   | RDP Application         | 3 |  |
|   | Settings                | 5 |  |
|   | Connecting to Medicat   | 6 |  |

## **REMOTE DESKTOP FOR MAC**

First, download the Microsoft Remote Desktop 10.0.1 app from the App Store:

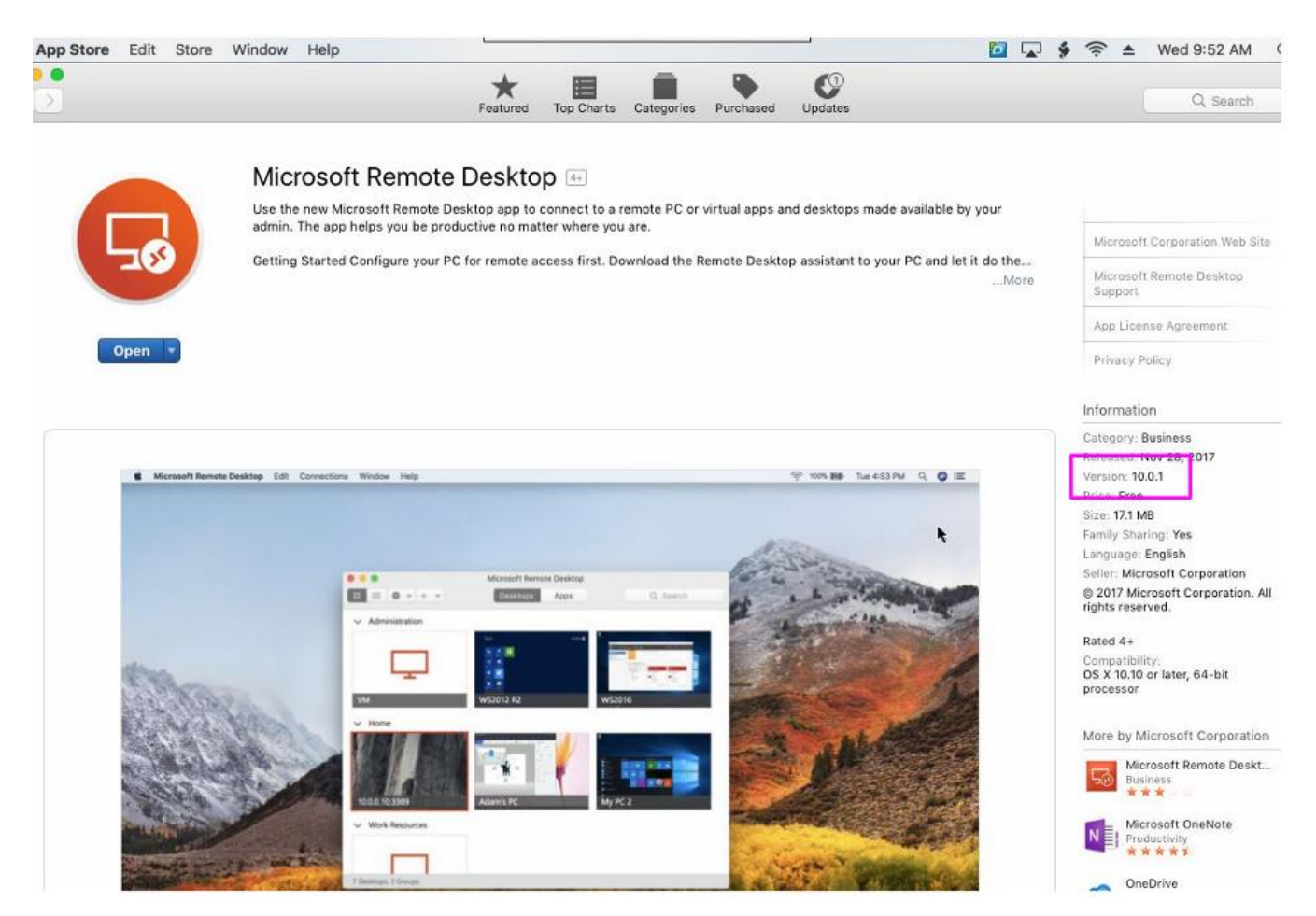

Select **Get** from the App Store menu to install, the click **Open** to launch. Click **Skip** to bypass the wizard the first time you launch the application.

### **RDP** Application

Once the application launches. **Click the "Add Desktop" button** to set up a new connection. For PC Name **enter**: 107.medicatconnect.com

For User Account, use the drop-down menu to choose "Add User Account..."

| PC Name:     | 107.medicatconnect.com |
|--------------|------------------------|
| User Account | ✓ Ask me every time    |
|              | mct-saas\9995mflanagan |
|              | Add User Account       |

For the "User Name" field, enter: MCT-SAAS\<Medicat user name> (replacing <medicat user name> with your 4-digit site number and username. Ex. 9995bgilmer)

#### Note: we recommend <u>not</u> entering your password here.

Click Save when done.

| Add User Account |                      |      |
|------------------|----------------------|------|
| User Name:       | MCT-SAAS\9995bgilmer |      |
| Password:        | Optional             |      |
|                  | Cancel               | Save |

The previous screen should now show correct information. Verify and **click Save**.

| Add Desktop   |                        |
|---------------|------------------------|
| PC Name:      | 107.medicatconnect.com |
| User Account: | MCT-SAAS\9995bgilmer   |
|               |                        |
|               |                        |
|               |                        |
| Show More     | Cancel Save            |

Once you save, the Remote Desktop application will connect to Medicat. Log in to confirm the basic settings are correct, then close the Remote Desktop session.

## **Settings**

You should now have a connection icon in the Remote Desktop Beta application. Right click the Settings (gear icon) drop-down menu and select "Edit..."

| 1. Contraction of the second second se |                   |
|----------------------------------------------------------------------------------------------------|-------------------|
|                                                                                                    | Connect           |
|                                                                                                    | Disconnect        |
|                                                                                                    | Edit              |
|                                                                                                    | Duplicate         |
| 5                                                                                                    | Remove            |
| 107.medicatconnect.co                                                                                                    | Pin to Menu Bar   |
|                                                                                                    | Preferences %,    |
|                                                                                                    | Check For Updates |
|                                                                                                    | Help 🕨            |
|                                                                                                    | Import Desktops   |
|                                                                                                    | Quit #C           |

Navigate to the local resources tab. Put a check in the box next to Folders, Printers, and Clipboard as shown below. **Click the + sign** under the folders area and navigate to any folders on your local computer that you need access to from within Medicat. Choose "Macintosh HD" if you want your entire hard drive to be available for importing and exporting files from Medicat. If you are unsure which folders are needed, you can safely leave this option unchecked for now. **Click Save** when done.

| ••• ** +               |                                                                      |
|------------------------|----------------------------------------------------------------------|
| 8<br>4<br>8            | Edit Desktop                                                         |
| 2                      | PC Name: 107.medicatconnect.com                                      |
| е<br>2                 | User Account: MCT-SAAS\9995bgilmer                                   |
| 107.medicatconnect.com |                                                                      |
|                        | General Display Sound Local Resources                                |
|                        | You can access selected folders and devices in the remote session.   |
|                        | I Folders                                                            |
|                        | Name Path                                                            |
|                        | MedicatSupport' /                                                    |
|                        | + -                                                                  |
|                        | <ul> <li>Printers</li> <li>Smart Cards</li> <li>Clipboard</li> </ul> |
|                        | Show Less Cancel Save                                                |
|                        |                                                                      |

**Right click** the application Icon from your dock and select Options > Keep in Dock.

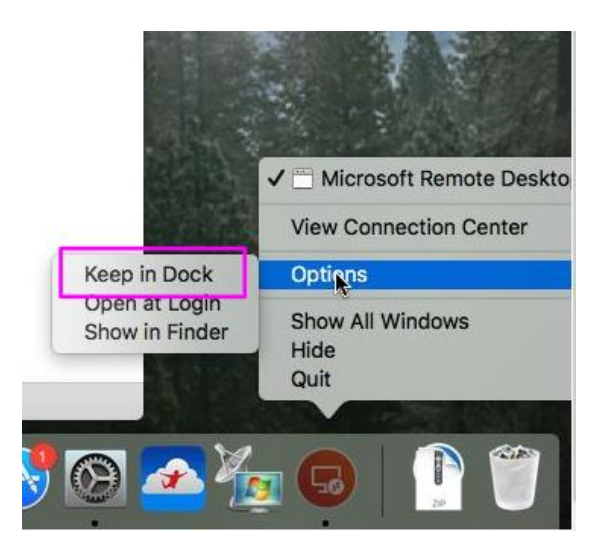

## Connecting to Medicat

To connect to Medicat, **double-click** the connection icon you created and enter your password.